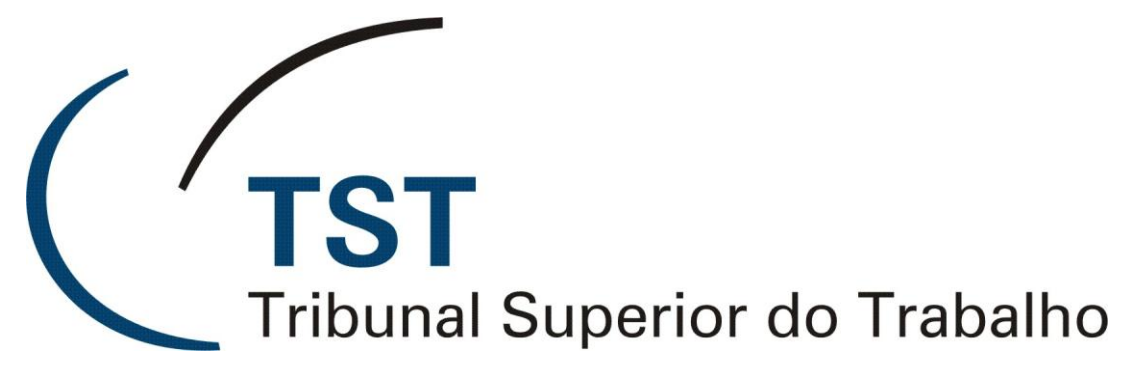

Secretaria de Tecnologia da Informação Coordenadoria de Suporte Técnico aos Usuários

Módulo de Exclusão de Petições pela CCP PJE-TST

Maio de 2011

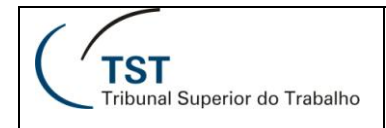

# Exclusão de Petições pela CCP

Tendo em vista que o procedimento de carga de petições pela CCP pode eventualmente sofrer algumas inconsistências, foi disponibilizada prerrogativa para que esta unidade possa excluir/alterar petições com incorreções.

A fim de evitar equívocos de subida de petição em duplicidade, causando inconsistência, o sistema de "gravação de peças digitalizadas" (SIJ) foi alterado da seguinte maneira:

- Caso já tenha sido adicionada uma petição ao processo e seja necessário alterar o conteúdo (por outro conteúdo sem inconsistência), basta carregar o arquivo novamente. Assim, será feita a substituição automática observadas as seguintes condições:
  - $\circ$  Desde que a correção seja feita no mesmo dia;
    - Caso a tentativa seja feita em outro dia, o sistema não permitirá a subida, registrando o motivo na aba "pendentes".
  - Somente será permitida a substituição automática caso a petição ainda esteja no status de "Aguardando Procedimento".

| Ação Órgãos Judicantes Editar Processo Guias Petição Sessão Consultas Imprimir Tabelas Estatística Ajuda Janela<br>2   🗋 👦 🧐 🗙   🔎 🕝 🎯 🌍 🕲    🔟 🗯 🗍 |           |
|----------------------------------------------------------------------------------------------------|-----------|
| 🔀 Gravar Peças Digitalizadas - APPetGra                                                                                                    |           |
| Diretório                                                                                                    |           |
| Statue                                                                                                    |           |
| Informe o diretório.                                                                                                    |           |
| Arquivos                                                                                                    |           |
| Arquivos na Pasta Aptos para Carregar Pendentes                                                                                                    |           |
| Caminho completo do arquivo                                                                                                    |           |
|                                                                                                    | ····      |
|                                                                                                    |           |
|                                                                                                    |           |
|                                                                                                    | · · · ·   |
|                                                                                                    | - <u></u> |
|                                                                                                    | · ····    |
|                                                                                                    |           |
|                                                                                                    |           |
|                                                                                                    |           |
|                                                                                                    | - <u></u> |
|                                                                                                    |           |
| <u>C</u> arregar <u>S</u> air                                                                                                    |           |
|                                                                                                    |           |
|                                                                                                    |           |

Pelo sistema eSIJ é possível que usuários da CCP (com perfil gerencial) substituam o conteúdo da petição ou excluam uma petição do processo, independente do local onde o processo se encontre.

Essas prerrogativas somente estão disponíveis para usuários da CCP que possuam perfil gerencial no sistema eSIJ, com as seguintes condições:

- Somente poderá ser alterada/excluída a peça caso ainda não haja nenhum despacho sendo elaborado sobre aquela petição (o status do despaho deve ser "inexistente");
- Somente poderá ser alterada/substituída peça com a Natureza do Documento:
  - o cód. 501 1ª INSTÂNCIA Petição Inicial da Reclamação Trabalhista;
  - o cód. 532 2ª INSTÂNCIA Agrade de Petição;
  - cód. 537 2ª INSTÂNCIA Contra-razões ao Agravo de Petição;
  - o cód. 625 TST Petição da Ação Cautelar;
  - o cód. 626 TST Petição da Ação Rescisória;
  - o cód. 627 TST Petição do Mandado de Segurança;
  - o cód. 694 TST Petição;
  - o cód. 722 Petição Inicial;
  - o cód. 212 TST Anexo de Petição;
  - o cód. 213 TST Comprovante Interno de Recebimento de Petição Eletrônica;
  - o cód. 221 Petição Inicial (complemento); e
  - o cód. 208 CSJT Petição Inicial.

| TROCEDIMENTO. |
|---------------|
|---------------|

| 🙁 🔻 🐺 eSIJ -       | Visualizar Peças          | × 🖫 Busca de Ramais - TS1          | r I                        |                       |            | 🟠 Hog            | ne 🔹 🔝 Fe  | eds (j) 📑 🖃 Lei    | Email 🖶 Imprimir 🔹 | r <u>P</u> ágina <del>+</del> ≦ | egurança • Ferramenţ | jas 🔹 🕢 Ajuda   |
|--------------------|---------------------------|------------------------------------|----------------------------|-----------------------|------------|------------------|------------|--------------------|--------------------|---------------------------------|----------------------|-----------------|
| TST<br>Tribunal Su | iperioi do frabalho       | SISTEMA DE INFC<br>Visualização De | RMAÇÕES JUDICIÁ<br>Peças   | RIAS                  |            |                  |            |                    |                    |                                 |                      | - 16:0<br>\ AGI |
| Processo           | Peticao                   | Consultas CCP                      | Consultas Operacionais     | Ajuda                 | Sair       |                  |            |                    |                    |                                 |                      |                 |
|                    | Volta                     | r Visualizar (PDFs) Vis            | sualizar Todos (PDFs) Expo | ortar Peças Alterar O | rdenação A | Iterar Peça Adio | ionar Peça | Gerar Andam        | ento Excluir Peças | Visualizar                      | Peças Excluidas      | Alterar Status  |
| Incluir Mov. I     | nterna                    |                                    |                            |                       |            |                  |            |                    |                    |                                 |                      |                 |
| Número do l        | Processo                  |                                    | Unidade Administrativa     |                       |            | [                | ata Andam  | ento               | Corre junto        | Relator                         | Órgão Judica         | inte            |
| AIRR               | .2008.5.08.0001           | æ                                  |                            |                       |            | 1                | 0/03/2010  |                    | 4 <sub>8</sub>     |                                 |                      |                 |
| Parte              |                           |                                    |                            |                       |            |                  |            |                    |                    |                                 |                      |                 |
| Agravante(s        | )                         |                                    |                            |                       |            |                  |            |                    |                    |                                 |                      |                 |
| Advogada           |                           |                                    |                            |                       |            |                  |            |                    |                    |                                 |                      |                 |
| Agravado(s)        |                           |                                    |                            |                       |            |                  |            |                    |                    |                                 |                      |                 |
| Advogado           |                           |                                    |                            |                       |            |                  |            |                    |                    |                                 |                      |                 |
| Agravado(s)        |                           |                                    |                            |                       |            |                  |            |                    |                    |                                 |                      |                 |
| Advogado           |                           |                                    |                            |                       |            |                  |            |                    |                    |                                 |                      |                 |
| 🗖 <u>Seq</u> e     |                           | 1                                  | Descrição Natureza Docum   | ento                  |            | Petiçã           | Ø          | <u>Data Digita</u> | lização 🗘          |                                 | Tipo Document        | <u>o</u>        |
| 0                  | Capa de Process           | 0                                  |                            |                       |            |                  |            | 22/02/2            | 010                |                                 | 🔁 pdf                |                 |
| 1                  | Processo digitali:        | zado no TST                        |                            |                       |            |                  |            | 19/02/2            | 010                |                                 | 🔁 pdf                |                 |
| <b></b> 3          | Termo de Autuaç           | ão_                                |                            |                       |            |                  |            | 22/02/2            | 010                |                                 | 🔁 pdf                |                 |
| 4                  | TST - Despacho            |                                    |                            |                       |            |                  |            | 10/03/2            | 010                |                                 | rtf                  |                 |
| <b>5</b>           | Certidão de Publi         | cação_                             |                            |                       |            |                  |            | 12/03/2            | 010                |                                 | 🔁 pdf                |                 |
| <b>F</b> 6         | <u>TST - Petição - Ir</u> | nstrumento de Mandato              |                            |                       |            | <b>F</b>         |            | 16/03/2            | 010                |                                 | 권 pdf                |                 |

ALTERAR PEÇA: permite substituir o conteúdo da petição, o arquivo carregado para o eSIJ (por exemplo, para o caso de subir petição sem o OCR, incompleta, com erro na digitalização, documento não referente ao número da petição etc.).

1. Marque a petição que deseja alterar, clique em "Alterar Peça";

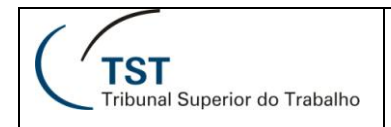

2. Clique em "Alterar";

3.

|      | * Natureza do Documento: | 194 TST - Petição                                                                                                    |
|------|--------------------------|----------------------------------------------------------------------------------------------------|
|      | * Peça Processual:       | TST - Petição.pdf <u>Visualizar</u> Aterar                                                                                                    |
|      | Observação:              |                                                                                                    |
| 1    |                          |                                                                                                    |
| $\ $ |                          | Tribunal Superior do Trabalho - Endereço: SAFS - Qd 8 - Lote 1 - CEP 70.070-6<br>Disque-Justiça: (61) 3323-3001 - Ouvidoria: 0800-644-3444 - Fax Petições: (61) 30 |

4. Clique em "Procurar" para escolher o arquivo correto que deseja subir em substituição:

| * Natureza do Documento: | 194 TST - Petição |
|--------------------------|-------------------|
| Se petição:              | 36751 / 2010      |
| * Peça Processual:       | Procurar          |
| Observação:              |                   |
|                          |                   |
|                          |                   |
|                          |                   |

5. Marque a peça, clique em abrir (na janela, para escolher o arquivo), e após clique em "Atualizar Peça":

|                          |                                               | Voltar Atualizar Pe |
|--------------------------|-----------------------------------------------|---------------------|
| Número do Processo       | Unidade Administrativa                        | Data Andamento 🗾 🖊  |
|                          | Coordenadoria de Cadastramento Processual     | 10/03/2010          |
| * Natureza do Documento: | 194 TST - Petição                             | /                   |
| Se petição:              | / 2010                                        |                     |
| * Peça Processual:       | Procurar                                      |                     |
| Observação:              | peça substituição por incorreção da anterior. | <u>a</u>            |
|                          |                                               |                     |
|                          |                                               |                     |
|                          |                                               | <b>N</b>            |

6. Será emitida a mensagem de "Peça processual alterada com sucesso".

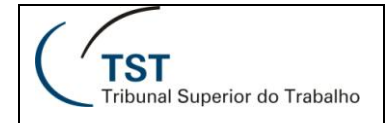

**EXCLUIR PEÇA**: Permite excluir uma peça do processo. O documento não será substituiído, mas retirado do processo. (por exemplo: petição associado a processo errado).

1. Marque a petição que deseja excluir, clique em "Excluir Peças";

| Mensagem da página da web 🛛 🛛 🛛 |                                                       |  |  |  |  |  |  |  |  |  |
|---------------------------------|-------------------------------------------------------|--|--|--|--|--|--|--|--|--|
| ?                               | Deseja realmente excluir a(s) peça(s) selecionada(s)? |  |  |  |  |  |  |  |  |  |
|                                 | OK Cancelar                                           |  |  |  |  |  |  |  |  |  |

- 2. Dê OK na mensagem de alerta:
- 3. Informe o motivo da exclusão (de preenchimento obrigatório). Alertamos para prencher de forma

|                                            | TST<br>Tribunal Superior do | SISTEMA DE INFORMAÇÕES JUDICIÁRIAS<br>Página Inicial | FECHARIX |
|--------------------------------------------|-----------------------------|------------------------------------------------------|----------|
| a de Pi<br>a da Gi<br>ie Carlo<br>ial da C |                             | Excluir Peças<br>Motivo da exclusão (Obrigatório):   |          |
| ique Ro                                    |                             |                                                      |          |
|                                            |                             |                                                      | M        |

clara o motivo real da exclusão:

- 4. Aparecerá a mensagem de "Peça excluída com sucesso."
- 5. É possível visualizar as peças que foram excluídas clicando em "Visualizar Peças Excluídas":

| 88 •  | 🕂 eSIJ -          | Visualizar Peças    | × 🖪 Busca de Ramais -            | TST                     |                    |                   | Č            | Home 🔹 🔝 F     | eeds (j) 🔹 🖃 Ler Emai | 🛛 🌐 Imprimir 🔻 | Página <del>+</del> ≦e | sgurança 👻 Ferramenţ | as 🔹 😧 Ajuda    |
|-------|-------------------|---------------------|----------------------------------|-------------------------|--------------------|-------------------|--------------|----------------|-----------------------|----------------|------------------------|----------------------|-----------------|
|       | TST<br>ribunal Si | uperior da Inshalho | SISTEMA DE INI<br>/isualização [ | FORMAÇÕES J<br>De Peças | UDICIÁRIAS         |                   |              |                |                       |                |                        |                      | - 16:(<br>\ AGI |
| Proce | sso               | Peticao             | Consultas CCP                    | Consultas Opera         | icionais Aju       | da Sair           |              |                |                       |                |                        |                      |                 |
|       |                   | Volta               | Visualizar (PDFs)                | Visualizar Todos (P[    | )Fs) Exportar Peça | Alterar Ordenação | Alterar Peça | Adicionar Peça | Gerar Andamento       | Excluir Peças  | Visualiza              | eças Excluidas       | Alterar Status  |
| Incl  | uir Mov.          | Interna             |                                  |                         |                    |                   |              |                |                       |                |                        |                      |                 |
| Nú    | nero do           | Processo            |                                  | Unidade Admini          | strativa           |                   |              | Data Andam     | nento Co              | rre junto      | Relator                | Órgão Judica         | nte             |
| AIF   | <u>R</u> .        | .2008.5.08.0001     | 18                               |                         |                    |                   |              | 10/03/2010     |                       | 44             | · · · ·                |                      |                 |
| Pa    | te                |                     |                                  |                         |                    |                   |              |                |                       |                |                        |                      |                 |
| Ag    | avante(s          | )                   |                                  |                         |                    |                   |              |                |                       |                |                        |                      |                 |
| Ad    | ogada             |                     |                                  |                         |                    |                   |              |                |                       |                |                        |                      |                 |
| Ag    | avado(s)          |                     |                                  |                         |                    |                   |              |                |                       |                |                        |                      |                 |
| Ad    | ogado<br>avado(c) |                     |                                  |                         |                    |                   |              |                |                       |                |                        |                      |                 |
| Ad    | ogado             |                     |                                  |                         |                    |                   |              |                |                       |                |                        |                      |                 |
|       | Sea               |                     |                                  | Descrição Naturez       | a Documento        |                   | ¢ P          | eticão         | Data Digitalizad      | ão 🗘           |                        | Tipo Document        | 0               |
|       | 0                 | Capa de Process     | 0_                               | -                       |                    |                   | _            | _              | 22/02/2010            | _              |                        |                      |                 |
|       | 1                 | Processo digitalia  | ado no TST                       |                         |                    |                   |              |                | 19/02/2010            |                |                        | 🔁 pdf                |                 |
|       | 3                 | Termo de Autuaç     | ão_                              |                         |                    |                   |              |                | 22/02/2010            |                |                        | 🔁 pdf                |                 |
|       | 4                 | TST - Despacho      |                                  |                         |                    |                   |              |                | 10/03/2010            |                |                        | rtf                  |                 |
|       | 5                 | Certidão de Publi   | cação_                           |                         |                    |                   |              |                | 12/03/2010            |                |                        | 🔁 pdf                |                 |
|       | 6                 | TST - Petição - In  | strumento de Mandato             | 2                       |                    |                   |              | 1              | 16/03/2010            |                |                        | 🔁 pdf                |                 |
| _     |                   |                     |                                  |                         |                    |                   |              |                |                       |                |                        |                      |                 |

#### ATENÇÃO:

Alertamos que, mesmo com regras de segurança implementadas no sistema, algumas situações devem ser observadas; pois, ao subir uma peça para o processo eletrônico, todos têm acesso à visualização — produzindo efeitos jurídicos. A exclusão ou alteração pode causar insegurança jurídica, portanto sugerimos que a manutenção seja feita somente quando necessário e, sempre que possível, com documentação.

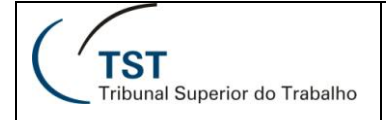

Vale observar que, sempre que necessário, a CCP poderá solicitar o processo para incluir alguma documentação que considerar necessária, por exemplo em forma de justificativa, esclarecimento, registro, certificação, informação do motivo da exclusão/alteração da petição.

É de suma importância que a exclusão/alteração de petições seja feita com a máxima diligência, pois. mesmo que não haja despacho relativo à petição, pode haver alguma menção àquela peça e seu conteúdo, e a alteração/exclusão da petição pode causar estranhamento.

Brasília, 26 de maio de 2011.

Processo Judicial Eletrônico – TST (PJe-TST)

## RESPONSÁVEL PELA INFORMAÇÃO

Secretaria-Geral Judiciária – SEGJUD

Equipe do Processo Judicial Eletrônico - PJe

## RESPONSÁVEL PELA CONFECÇÂO

Secretaria-Geral Judiciária – SEGJUD

## RESPONSÁVEL PELA REVISÃO

SATI – Setor de Aprimoramento em TI